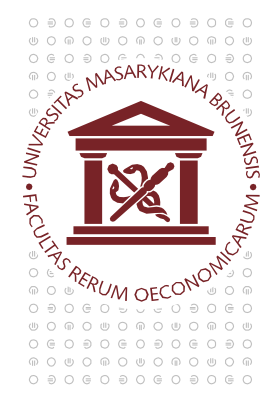

## MASARYKOVA UNIVERZITA EKONOMICKO-SPRÁVNÍ FAKULTA

## Nastavení Javy pro přehrávání online přednášek ve Studiu Online

Java se u online přednášek používá k zobrazení prezentace. Udržujte Javu ve Vašem počítači aktuální a přidejte výjimku do nastavení podle následujícího postupu.

Otevřete Ovládací panely a spusťte Java Control Panel I Java (32bitové)

Přejděte na záložku Security, klikněte na Edit Site List...

| Enable Java content in the brow Constitutional         | er                                                            |
|--------------------------------------------------------|---------------------------------------------------------------|
|                                                        | - Very High                                                   |
|                                                        | High (minimum recommended)                                    |
|                                                        | Medium                                                        |
| Java applications identified by a ce                   | tificate from a trusted authority will be allowed to run.     |
| Exception Site List                                    |                                                               |
| Applications launched from the security prompts.       | tes listed below will be allowed to run after the appropriate |
| https://online.econ.muni.cz<br>http://mcu.econ.muni.cz | Edit Site List                                                |
|                                                        | Restore Security Prompts Manage Certificates                  |

| 0 | € | 0        | $\odot$    | 0        | €          | 0        | $_{\odot}$ | 0        | ⊜ | 0          | $_{\odot}$ | 0 |
|---|---|----------|------------|----------|------------|----------|------------|----------|---|------------|------------|---|
| ⋓ | 0 | $\oplus$ | 0          |          | 0          | $\oplus$ | 0          | ⋓        | 0 | $\oplus$   | 0          |   |
| 0 | e | 0        | ∋          | 0        | $\oplus$   | 0        | ∋          | 0        | e | 0          | €          | 0 |
| P | 0 | ⋓        | 0          | $\oplus$ | 0          | ய        | 0          | $\oplus$ | 0 | ⋓          | 0          | P |
| 0 | ∋ | 0        | $\bigcirc$ | 0        | €          | 0        | e          | 0        | € | 0          | $\oplus$   | 0 |
|   | 0 | $\odot$  | 0          |          | $^{\circ}$ | $\oplus$ | 0          |          | 0 | $\bigcirc$ | $^{\circ}$ | ⋓ |

a vložte servery <u>https://online.econ.muni.cz</u> a <u>http://mcu.econ.muni.cz</u> (viz obrázek níže) poté pokračujte kliknutím na *Add* a následně *OK*.

| pro | mpts.                                                   |
|-----|---------------------------------------------------------|
|     | Location                                                |
|     | https://online.econ.muni.cz                             |
| - í | http://mcu.econ.muni.cz                                 |
| Ģ   | FILE and HTTP protocols are considered a security risk. |

Pokud se prezentace nezobrazí napoprvé, zkuste pomocí klávesy F5 aktualizovat stránku s online přednáškou. Může být potřeba aktualizovat vícekrát.